## 应用技巧

## 数据录入(默认值)

数据录入应用技巧 图文说明

九州档案

版权所有 北京九州科源科技发展有限公司 保留一切权利。 非经本公司书面许可,任何单位和个人不得拷贝本文档部分或全部内容作为商业用途。 官方网址: http://www.9zda.com

## ] 内容概述

本文档内容定位为刚开始使用系统的用户。

2 数据录入(默认值)

介绍数据录入时,哪些字段有"默认值"。

3 如何设置默认值

字段默认值的详细设置。

## 2 数据录入(默认值)

返回目录

在档案数据录入时,可能会存在某个字段的值为固定值,即不管录入多少条数据,这 个字段的值始终只有这一个,这种情况下,为了方便录入,保证录入正确率,我们可以将 该字段设置一个"默认值",比如:在"文书档案"门类中录入,可以将"门类代码"设 置一个默认值为"WS",代表该条数据属于文书档案。我们系统中的"默认值"属性就可 以满足这个需求。

我们先单击"创建"按钮,创建一条数据,如下图所示:

| ኪሃ | 忄档 | 案 |
|----|----|---|
|    |    |   |

| 相聚 和技制是有序<br>etTetrologiteGenerTerWeb1 | 128<br>1034 K6.1 | IS AL AL | 数字     | 档案信息     | 1.管理平     | 台              |                           |        |            |        |      |     |                     |              |                   |                                         |                                                            | 系统设置    | 界面切换     | 命            |     | Ċ     |
|----------------------------------------|------------------|----------|--------|----------|-----------|----------------|---------------------------|--------|------------|--------|------|-----|---------------------|--------------|-------------------|-----------------------------------------|------------------------------------------------------------|---------|----------|--------------|-----|-------|
| 管理 归桂                                  | 当管理              | 8        | 秦管理    | 档案       | 编研        | 档案保管           | 利用管                       | 理      | 当案统计       | n      | 类管理  | 机构管 | 管理                  | 系统管理         | 権                 | 首案查询                                    |                                                            |         |          |              |     |       |
| 白苔 全文                                  | 模糊               | 童词 -     | Ûß     | 修改       | - 1988 ·  | - 报表           | 原文 -                      | 首页     | 前页         | 后页     | 末页   | 刷新  | 入库                  | 加入编研         | 更多 -              | 回收站                                     |                                                            |         |          |              | Ħ   | .inti |
| -                                      | Ξ                |          | 原文書    |          |           | 68-0<br>1      | 旧档年度 🗧                    | 机构 (问题 | ଛି) ୍ ଶ    | R管期限 = | 件号♀  |     | 文号章                 |              |                   |                                         | 题名 ÷                                                       |         | 文件形成时间 0 | 页数 ○         | 唐任1 | 80    |
| (书档案)<br>简化方法整理                        |                  | 1        | 0      | カ公       | 创建        | 3S-D10-0001    | 2018                      | カ公司    | <u>s</u>   | 定期10年  | 0001 | 九州查 | 字[2018]001号         | 数据说明         | : 下为系统            | 初始化快速幕                                  | ab,使用时选择全部数据单击删除按f                                         | 田即可删除。  | 20180422 | 10           | 九州林 | 前梁    |
| 传统方法整理 (質                              | 8巻)              | 2        | 12     | カ公案      | 920A-201  | 8-865-D10-0002 | 2018                      | カ公     | g 👘        | 定期10年  | 0002 | 九州查 | 字[2018]002号         | 怎样宣看         | 详细数据信             | 息? 就标双击                                 | 任參数据,可以查看详细数据信息。                                           |         | 20180422 | 10           | 九州机 | 高橋    |
| <b>经</b> 档案                            |                  | 3        | 4      | 办公室      | 9ZDA-201  | 8-BGS-D10-0003 | 2018                      | カ公司    | e :        | 定期10年  | 0003 | 九州宣 | <b>≱[2018]003</b> 号 | 在哪里遭<br>内容即可 | 间档案?在<br>查问。      | 当前数据浏览                                  | 界面标题栏与数据区中间有一行智能和                                          | 检索区, 輸入 | 20180422 | 5            | 九州  | 枯索    |
| ir 抽案<br>i计档案                          |                  | 4        | 0      | 办公室      | 9ZDA-201  | 8-BGS-D10-0004 | 2018                      | カ公     | e :        | 定期10年  | 0004 | 九州查 | <b>字[2018]004</b> 号 | 在哪里查         | 词档案?在             | 工具栏上面点                                  | (由查询按钮,输入查询内容,查询错)                                         | 変.      | 20180422 | 5            | 九州林 | 枯索    |
| 海道教                                    |                  | 5        | 0      | 办公室      | 9ZDA-201  | 8-BGS-D10-0005 | 2018                      | カ公     | <u>s</u> ; | 定期10年  | 0005 | 九州查 | 字[2018]005号         | 在哪里直         | 润档案? 单<br>进入档案系   | は一級菜単右<br>練可以返回。                        | 例的查询按钮,会发现更多的查询方式                                          | 式,进入查询  | 20180422 | 5            | 九州  | 枯窯    |
|                                        |                  | 6        | 0      | 技术部      | 9ZDA-2018 | 3-CWC-D30-0006 | 2018                      | 财务     | 8 D        | 定期30年  | 0006 | 九州查 | 字[2018]006号         | 数据录入         |                   |                                         |                                                            |         | 20180705 |              |     |       |
|                                        |                  | 7        | 0      | 技术部      | 9ZDA-2018 | 3-CWC-D30-0007 | 2018                      | 财务     | <u>ل</u> ا | 定期30年  | 0007 |     |                     | 数据连续         | 录入 (存加            | 1)                                      |                                                            |         |          |              |     |       |
|                                        |                  | 8        | 5      | 档案室      | 9ZDA-201  | 8-DAS-D30-0001 | 2018                      | 档案:    | e :        | 定期30年  | 0001 | 九州助 | 字[2018]001号         | 怎样录入         | 档案数据?             | 单击工具栏上                                  | 的创建按钮,按照实际档案录入后保存                                          | 存即可。    | 20180422 | 10           | 九州林 | 枯寮    |
|                                        |                  | 9        | 0      | 档案室      | 9ZDA-201  | 8-DAS-D30-0002 | 2018                      | 抽案     | £ ;        | 定期30年  | 0002 | 九州助 | 字[2018]002号         | 如何修改         | <b>救据? 选择</b>     | 一条数据,单                                  | 由修改按钮,修改完成后保存即可。                                           |         | 20180422 | 10           | 九州  | 相梁    |
|                                        |                  | 10       | 6      | 档案室      | 9ZDA-201  | 8-DAS-D30-0003 | 2018                      | 相對     | g :        | 空網30年  | 0003 | 九州助 | 字[2018]003号         | 如何增加         | 电子文件?             | 选择一条数据                                  | 。单击原文下拉菜单的加原文,增加                                           | 电子文件。   | 20180422 | 10           | 九州  | 相對    |
| 动示例:2018年<br>动示例:2018年                 |                  | 11 🗆     | 0      | 档案室      | 9ZDA-201  | 8-DAS-D30-0004 | 2018                      | 日本     | <b>z</b> : | 定期30年  | 0004 | 九州助 | 字[2018]004号         | 如何浏览         | 加入的电子             | ·文件? 选择数                                | 28、单击原文按钮,既可以浏览原文。<br>———————————————————————————————————— | 推荐PDF格  | 20180422 | 10           | 九州  | 枯菜    |
| "能示例:标准结号<br>"能示例:保管期限                 |                  | 12       | 0      | 档案室      | 9ZDA-201  | 8-DAS-D30-0005 | 2018                      | 档案     | e :        | 定期30年  | 0005 | 九州助 | 字[2018]005号         | 如何在蒙         | 入过程中加             | I版、評価であ<br>I原文? 在录入                     | 。中田64910月20日。<br>。界面景入一条数据并保存后,直接单。                        | 击景入界面的  | 20180422 | 10           | 九州林 | 枯腐    |
| 能示例:妻任者<br>能示例:部门名称                    |                  | 13       | 0      | 拍空窗      | 9ZDA-201  | 8-DAS-D30-0006 | 2018                      | 相對     | <u>e</u> ; | 定期30年  | 0006 | 九州助 | 字[2018]006号         | 数据录入         | (件号目动             | .*<br>(10.920)                          |                                                            |         | 20180618 | 10           | 九州林 | 抽業    |
|                                        |                  | 14       | 0      | 技术部      | 9ZDA-20   | 18-JSB-Y-0001  | 2018                      | 技术     | 36         | 永久     | 0001 | 九州技 | 字[2018]001号         | 录入小报         | 巧,复制录             | 入:可以选择                                  | 任意一条已经录入的数据,在单击创8<br>(进行录入)                                | 建时,可以完  | 20180422 | 5            | 九州  | 档案    |
|                                        |                  | 15       | 0      | 技术部      | 9ZDA-20   | 18-JSB-Y-0002  | 2018                      | 技术     | ¥          | 亦久     | 0002 | 九州技 | 字[2018]002号         | 主反制ロ<br>录入小技 | 四日中的秋日<br>巧,空白状   | r,在100登码上<br>:态重新录入:<br>-               |                                                            | 有录入项都是  | 20180422 | 5            | 九州  | 枯索    |
|                                        |                  | 16       | 0      | 技术部      | 9ZDA-20   | 18-JSB-Y-0003  | 2018                      | 技术     | 8          | 永久     | 0003 | 九州技 | 字[2018]003号         | 空日的,<br>录入小技 | 家人后年存<br>巧,不退出    | 。<br>政据委入界面                             | 1、连续增加保存时,部分数据内容在1                                         | 初始化时已经  | 20180422 | 5            | 九州  | 枯落    |
|                                        |                  | 17       | 0      | 技术部      | 9ZDA-20   | 18-JSB-Y-0004  | 2018                      | 技术     | 15         | 永久     | 0004 | 九州技 | 字[2018]004号         | 设置了懂<br>修改小报 | 整45, 会日<br>巧, 连续惊 | 1771進漸上一節<br>1改:在這择一                    | (80380-188)。<br>- 乐数据,单击惊改并保存后,通过取到                        | 据录入界面的  | 20180422 | 5            | 九州  | 抽案    |
|                                        |                  | 18       | 0      | 技术部      | 9ZDA-20   | 18-JSB-Y-0005  | 2018                      | 技术     | 95         | 永久     | 0005 | 九州技 | 字[2018]005号         | 上一派取         | 下一张,可<br>援助或者谷    | (1.) 建築信政数<br>(歌)) 施設, 其<br>(不知道) 施設, 其 | cme。<br>1他游览器如IE11、火狐、360也可以作                              | 更用, 但在个 | 20180422 | 10           | 九州相 | 相業    |
|                                        |                  | 20 .     | 11 M M |          | HE N      | 1.6            | Contraction (Contraction) |        | -          |        |      |     |                     | 周显示有         | 喃小差异,             | 不必明使用。                                  |                                                            |         |          |              | 2.2 |       |
| 的化方法整理                                 |                  | 30 *     | 1 14 4 | 1 18 [ ] | RICE P P  | 0              |                           |        |            |        |      |     |                     |              |                   |                                         |                                                            |         | 30       | 0112010,7100 |     |       |

| 1 20111日間日本管理平                                 |               |                 | - DAE05343        | 00770445   |                        | Chinese and a | CCL03-C774C4  | 225070-7 | -764040- | 0.01        |                     |                 |                    |                       |           |                       |          | 6         | , - ,          |
|------------------------------------------------|---------------|-----------------|-------------------|------------|------------------------|---------------|---------------|----------|----------|-------------|---------------------|-----------------|--------------------|-----------------------|-----------|-----------------------|----------|-----------|----------------|
|                                                | inost:8081/ii | ndex;jsessionid | =BA50F3A2         | 28877DAAF: | SEDUEDEDEBUDGU         | Crsyslogid=   | (660926677454 | 23097867 | e7643TUC | 801         |                     |                 |                    |                       |           |                       |          | 用/        | ·信息: 超级管理      |
| 大州档案 N H 档案<br>Surve And Technikay To Count To |               | erans 数 🗄       | 字档案信              | 息管理平       | 台                      |               |               |          |          |             |                     |                 |                    |                       |           | 系统设置                  | 界面切换     |           | <b>(</b> ) (1) |
| 文件管理                                           | 归档管理          | 档案管理            | 樹                 | ミ编研        | 档案保管                   | 利用管理          | 档案统计          | 1        | ]类管理     | 机构          | 管理                  | 系统管理            | 档案查                | 询                     |           |                       |          |           |                |
| 前入检索内容                                         | 全文 模糊         | 查询 - 6          | 18 <b>11</b> (623 | - 888      | ▼ 报表 月                 | 文 - 首         | 页 前页          | 后页       | 末页       | 818F        | 入库                  | 加入網研            | 19 - D             | 动态                    |           |                       |          |           | 当前排            |
| (2) (1) (2) (2) (2) (2) (2) (2) (2) (2) (2) (2 | =             | 原文              | 部门名称 🗘            |            | 创建数据 😗                 |               |               |          |          |             |                     |                 |                    |                       | ×         |                       | 文件形成时间 🔅 | 页数≑       | 责任者 ≑          |
| □ 又书档案<br>一目 简化方法整理                            | £             | 1 🗌 0           | 办公室               | 9ZDA-2     | 增加 保存                  | 存加            | 加原文 上一        | 条 下一     | 祭 遇      | ±           |                     |                 |                    |                       |           | 全部数据单击删除按钮即可删除。       | 20180422 | 10        | 九州榆梁           |
| 田 · 传统方法整理<br>田 · 科技档案                         | 里 (紫巻)        | 2 🗌 0           | 办公室               | 9ZDA-2     | Conflicted on the last |               |               |          |          |             |                     |                 |                    |                       |           | 查看详细数据信息。             | 20180422 | 10        | 九州档案           |
| 申 基建物案 申 開片档案                                  |               | 3 🗌 0           | 办公室               | 9ZDA-2     | 间化力法登埋信号               | £             |               |          |          | (THE LET R  | Wg                  |                 |                    |                       |           | 据区中间有一行智能检索区,输入       | 20180422 | 5         | 九州档案           |
| 日 会计档案                                         |               | 4 🗌 0           | 办公室               | 9ZDA-2     | #779                   |               |               |          | •        | 1 1340 1940 | 110                 |                 |                    |                       |           | 入查询内容,查询档案。           | 20180422 | 5         | 九州榆翼           |
| A NOGA                                         |               | 5 🗌 0           | 办公室               | 9ZDA-2     | 文号                     |               |               |          |          | 승규는         | _                   | 门类作             | 代码                 | WS                    | -         | "没现更多的查询方式,进入查询       | 20180422 | 5         | 九州档案           |
|                                                |               | 6 🗌 0           | 办公室               | 9ZDA-2     | 保管期限                   |               |               | ~        |          | 档号          |                     |                 |                    | _                     |           |                       | 20180618 | 20        | 九州档案           |
|                                                |               | 7 🗌 0           | 办公室               | 9ZDA-2     | 件号                     |               |               |          |          |             |                     |                 |                    |                       |           |                       | 20180618 | 20        | 九州档室           |
|                                                |               | 8 🗌 0           | 财务部               | 9ZD/       |                        |               |               |          |          |             |                     |                 |                    |                       |           |                       | 20180624 |           | 张三             |
| 资金量                                            |               | 9 🗌 0           | 财务部               | 9ZD/       | 题名                     |               |               |          |          |             |                     |                 |                    | *                     |           |                       | 20180624 |           | 张王             |
| 中 📙 手动示例: 2018                                 | 8年            | 10 5            | 档案室               | 9ZDA-2     | 文件形成时间                 |               |               |          |          | 页数          |                     |                 |                    |                       |           | 将实际档案录入后保存即可。         | 20180422 | 10        | 九州榆梁           |
| 由 手动示例:2018<br>申 智能示例:标准                       | 8年<br>11日号    | 11 🗌 0          | 档案室               | 9ZDA-2     | 责任者                    |               |               |          |          | 份数          |                     |                 |                    |                       | 显示        | 改完成后保存即可。             | 20180422 | 10        | 九州档案           |
| 中 · 智能示例:保管                                    | 期限            | 12 🚺 6          | 档案室               | 9ZDA-2     | 密级                     |               |               | ~        |          | 立卷人         |                     |                 |                    |                       | 原文演       | 荣单的加原文,增加电子文件。        | 20180422 | 10        | 九州档案           |
| 由 智能示例:部门                                      | 名称            | 13 🗌 0          | 档案室               | 9ZDA-2     | 旧档标识                   | CIBHS         |               | ~        |          | 检查人         |                     |                 |                    |                       | 第区        | 钮。既可以浏览原文。推荐PDFI各     | 20180422 | 10        | 九州榆梁           |
|                                                |               | 14 🗌 0          | 档案室               | 9ZDA-2     | 旧档日期                   |               |               |          |          | 1           |                     |                 |                    |                       |           | 后,<br>后并保存后,直接单击录入界面的 | 20180422 | 10        | 九州档案           |
|                                                |               | 15 🗌 0          | 档案室               | 9ZDA-2     | 备注                     |               | 归档标识          |          | 已归档      |             |                     |                 |                    |                       |           |                       | 20180618 | 10        | 九州档案           |
|                                                |               | 16 🗌 0          | 技术部               | 9ZDA       |                        |               |               |          |          |             |                     |                 |                    |                       | _         | 入的数据,在单击创建时,可以完       | 20180422 | 5         | 九州档案           |
|                                                |               | 17 🗌 0          | 技术部               | 9ZDA-2     | 018-JSB-Y-0002         | 2018          | 技术部           | 永久       | 000      | 2 九州拔       | 李[2018]0024         | 景入小技巧<br>空白的。 录 | ,空白状态重新<br>入后保存。   | 灵入:不选择(               | 王何救法      | 据,单击创建按钮,所有录入项都是      | 20180422 | 5         | 九州档案           |
|                                                |               | 18 🗌 0          | 技术部               | 9ZDA-2     | 018-JSB-Y-0003         | 2018          | 技术部           | 永久       | 000      | 3 九州技       | <b>≱[2018]0</b> 034 | 最入小技巧<br>问题了值得  | ,不退出数据录<br>财 全自动服务 | 入界面,连续t<br>ト—≪Pozpaci | 客加保?<br>百 | 存时,部分数据内容在初始化时已经      | 20180422 | 5         | 九州档案           |
| 前门类:简化方法整理                                     |               | 30 • 14         | 4 第1              | 共1页 ▶      | N O                    |               |               |          |          |             |                     |                 |                    |                       |           |                       |          | 示1到20,共20 | 己爱             |

可以看出,"门类代码"和"归档标识"有默认值。

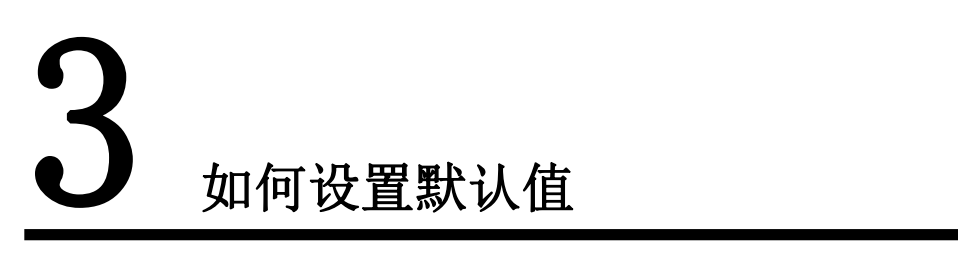

返回目录

全文检索

模糊

字段添加"默认值"在"门类管理"的"著录界面设置"中进行设置,如下图所示:

| 『埋 归相官埋              | 档案管理      | 档案编研        | 档案保管      | 利用管理 档   | 自案统计 门 | 类管理 机构管理 | 系统管理   | 档案查询 |     |         |    |  |
|----------------------|-----------|-------------|-----------|----------|--------|----------|--------|------|-----|---------|----|--|
|                      | 基本信息管理    | 门类字段管理      | 若录界面设置    | 浏览界面设置   | 浏览排序设置 | 手动二级     |        | 02   |     |         |    |  |
| 件                    | 著录界面 字段调整 |             |           |          |        |          | 类管理    |      |     |         |    |  |
| 文书档案                 | 全宗号       |             | 门类代码      | ** 31    |        | 旧档年      |        |      |     | 门类代码    | WS |  |
| 適化方法整理<br>传统方法整理(繁举) | 文号        |             | 机构 (问题)   | 者求       | 齐面设立   | 保管期限     | 部门名称   |      | ~ * | 归档年度    |    |  |
| 科技档案                 | 69        |             | 件号        | 8        | a      | 文件形成时间   | 文号     |      |     | 机构 (问题) |    |  |
| 服片档案                 | 页数        |             | 责任者       | 6        | 徴      | 密级       | 童号     |      |     | 保管期限    |    |  |
| 会计档案<br>实物档案         | 立巻人       |             | 旧档标识      | 123      | 直人     | 旧档日期     | 65     |      |     | 件号      |    |  |
| 研成果                  | 存放位制      | 1           | 备注        | 批量       | ×联号    | 目录号(隐蔽项) |        |      |     |         |    |  |
| 1993 A. ED           | 顺序号(隐藏    | <b>元</b> 项) |           |          |        |          | 题名     |      |     |         |    |  |
|                      | 10 I      | 618 E18     | <b>孝位</b> |          |        |          | 文件形成时间 |      | -   | 页数      |    |  |
|                      |           | NU NU       |           |          |        |          | 责任者    |      |     | 份数      |    |  |
|                      | 字段类型      | 字符          |           | 显示一整行    |        |          | 密级     |      | ~   | 立卷人     |    |  |
|                      | 字段长度      | 100         |           | 输入字段     |        |          | 归档标识   | C/3H | ~   | 检查人     |    |  |
|                      | 著录形式      | 弾出框         | ×         | 必垣字段     |        |          | 日毎日期   |      |     | 存放位置    |    |  |
|                      | 対应字典      | 主示号         | ×         | 查词学校     |        |          | @/1    |      |     |         |    |  |
|                      | 空気を属      | 245         |           | 日初主成     |        |          | -      | J.   |     |         |    |  |
|                      | 0000402   |             | 2         | 日7010    |        | 4020- 40 |        |      |     |         |    |  |
|                      | 備不世智      |             | ~         | Heater 4 |        |          |        |      |     |         |    |  |
|                      | 值不重复      | [           |           |          |        |          |        |      |     |         |    |  |

选择需要添加默认值的字段,在左下方字段属性设置那里填写"默认值",如下图所

示:

| 管理 归档管理        | 档案管理         | 档案编研    | 档案保管        | 利用管理 档案统计                    | 十 门类管理 机构管理             | 系统管理       | 档案查询               |      |      |
|----------------|--------------|---------|-------------|------------------------------|-------------------------|------------|--------------------|------|------|
|                | 甘大仲白物道       | 门来会探察测  | 基基甲基选举      | 3000 <b>9</b> 20 <b>9</b> 30 | 宫续应迅率 手动一机从来 如          | 師一祖公吉 萨    | N-2-校              |      |      |
| 文件             | 著录界面 字段调整    | LIXYKER | 雪水97叫收益     | ATTACHT MURCLE AT            | 2019/PULL T-0-30/0 × 10 | 第二3070年 F  | ロら m LA R LL<br>関語 |      |      |
| 出案<br>文书档案     | 全宗号          |         | 门类代码        | 部门名称                         | 日档年度                    | 全宗导        |                    | 门类代码 | WS   |
|                | 文号           |         | 机构 (问题)     | 金马                           | 保管期限                    | 部门名称       | ×*                 | 旧档年度 | 2018 |
| 利技档案           | 相导           |         | 件号          | 10 S                         | 文件形成时间                  | 文号         |                    | 会長   |      |
| · 基理档案<br>取片档案 | 市物           |         | 書任者         | 68                           | 変形                      | (空候)(8日)(日 | v                  | 指导   |      |
| 会计档案           |              |         | (District)  | 10 m A                       | Dia P III               | 住号         |                    |      |      |
| 编研成果<br>14型保管  | 2 UN         |         | 547473054-C |                              | EBE(BBID)               |            |                    |      |      |
|                |              |         | m)Ŧ         | 30.00.030.02                 | EDK (S(MMAX)            | 题名         |                    |      |      |
|                | RU7-9(14880) |         |             |                              |                         |            |                    |      |      |
|                | 首位 前移        | 后移      | 末位 📀        |                              |                         | 文件形成时间     |                    | 页数   |      |
|                | 字段类型         | 数字      |             | 显示一整行                        |                         | 责任者        |                    | 份数   |      |
|                | 字段长度         | 4       |             | 輸入字段                         | ×                       | 電級<br>日档标识 | ~                  | 立卷人  |      |
|                | 著录形式         | 数字框     | ~           | 必填字段                         |                         |            | 日相植 ~              | 检查人  |      |
|                | 对应字典         |         | ~           | 查询字段                         | ~                       | 归档日期       |                    | 存放位置 |      |
|                | 显示长度         | 245     |             | 自动生成                         |                         | 备注         |                    |      |      |
|                | 默认值          | 2018    |             | 自动加一                         |                         |            |                    |      |      |
|                | 值继承          |         | Z           | 专利成目                         | □ 位数: □位                |            |                    |      |      |
|                | 值不重度         | 1       | 默认值         | 2018                         |                         |            |                    |      |      |

填写完成后,我们可以在右边效果预览界面看到"归档年度"为"2018",这样即设置成功。如下图所示:

| 管理 归档管理              | 档案管理      | 档案编研     | 档案保管    | 利用管理 栏  | 探统计     | 门类管理     | 机构管理  | 系统管理     | 档案查询  |    |          |    |      |  |
|----------------------|-----------|----------|---------|---------|---------|----------|-------|----------|-------|----|----------|----|------|--|
|                      | 基本信息管理    | 门类字段管理   | 著录界面设置  | 浏览界面设置  | 浏览排序    | 设置 手动二级  | 分类 智能 | 二级分类 档   | 得格式设置 |    |          |    |      |  |
| 件                    | 著录界面 字段调整 |          |         |         |         |          |       | 著录界面 效果预 | 苑     |    |          |    |      |  |
| 文书档案                 | 全宗号       |          | 门类代码    | 部门      | 名称      | 旧档年      | 12    | 全宗号      |       |    | (Theorem |    |      |  |
| 简化方法整理<br>传统方法整理(案卷) | 文号        |          | 机构 (问题) | â       | 4       | 保管期      | IR    | 部门名称     |       | ~* | 旧特任府     | 20 | 18   |  |
| 科技物業                 | 相导        |          | 件号      | 92      | 8       | 文件形成     | 时间    | 文号       |       |    |          | 20 | ·• 🗸 |  |
| 委证信念<br>照片档案         | 页数        |          | 责任者     | 8       | \$Q     | 20       | ŧ     | 保管期限     |       | ~  | 49       |    |      |  |
| 会计档案<br>实物档案         | 立桜人       |          | 旧档标识    | 121     | 11人     | (316E    | 網     | 件号       |       |    |          |    |      |  |
| 研成果                  | 在約67      | 1        | 泰注      | ****    | e Fr El | 日来日代     | (212) |          |       |    |          |    |      |  |
| ·禁任官                 | (6)((1))  | सक       | and L   | JACES / |         | 14.90    |       | 题名       |       |    |          |    |      |  |
|                      | RUT SVER  | 69R)     |         |         |         |          |       |          |       |    |          |    |      |  |
|                      | 首位有       | 前移    后移 | 末位 📀    |         |         |          |       | 文件形截时间   |       |    | 央权       |    |      |  |
|                      | 字段岗型      | 数字       |         | 显示一     | 整行      |          |       | 责任者      |       |    | 份数       |    |      |  |
|                      | 字段长度      | 4        |         | 输入      | 学校      | ×        |       | 宝级       |       | ~  | 立卷人      |    |      |  |
|                      | 著录形式      | 数字框      | ~       | 必知      | 1字段     |          |       | 归档标识     | 898   | ~  | 松直人      |    |      |  |
|                      | 对应字典      |          | ~       | 查询      | 序段      |          |       | 归档日期     |       |    | 存放位置     |    |      |  |
|                      | 显示长度      | 245      |         |         | 的生成     |          |       | 备注       |       |    |          |    |      |  |
|                      | 我认值       | 2018     |         | 82      | tta—    |          |       |          |       |    |          |    |      |  |
|                      | 值继承       | 8        | 2       | 目記      | 中小学     | □ 位款: □位 |       |          |       |    |          |    |      |  |
|                      | 值不重复      |          | 2       |         |         |          |       |          |       |    |          |    |      |  |

更多帮助与使用技巧请登录九州档案官网: www.9zda.com。